# Antidote : le correcteur d'orthographe dans la suite Microsfot 365/ OS

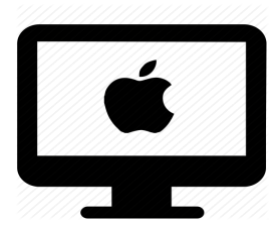

## C'est quoi ?

De l'aide pour se soutenir lors de la rédaction de mail, document ou tableau ?

Besoin d'un soutien pour vérifier la qualité de vos phrases ? Varier le vocabulaire dans vos productions ?

Antidote s'intègre dans votre suite Office et vous permet d'effectuer un contrôle plus pointu de votre production. Voici comment le configurer et l'utiliser dans l'environnement Microsoft 365.

Voici un lien vers les applications compatibles

## Intéressé ? Cliquez !

<u>Comment le configurer dans Word ? Excel ? PowerPoint ?</u> <u>et Outlook ?</u>

Configurer la qualité du contrôleur d'orthographe

Changer l'apparence d'Antidote

Utiliser le dictionnaire (définition, synonyme...)

Utiliser le guide de grammaire

Utiliser le contrôleur d'orthographe

Les bonnes pratiques

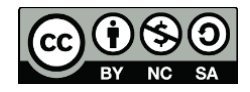

## Réglages

Antidote n'est pas configuré dans vos logiciels (Word, Excel, mail...) ? Voici comment y remédier !

Attention : Pas tous les logiciels sont compatibles avec antidote. La procédure qu'on va vous montrer va permettre de faire une analyse pour identifier :

- Les logiciels compatibles avec antidote
- Les logiciels pour qui l'installation n'a pas été faite

Rectifier le coup et mettre tout à jour !

#### Activer le module dans Word, Excel, Pages...

Si le module n'est pas déjà actif dans vos logiciels de traitement de texte... voici ce que vous pouvez faire :

- 1) Ouvrir Antidote
- 2) Dans la barre des menus en haut du bureau, sélectionnez Aide
- 3) Cliquez sur Installation dans vos logiciels

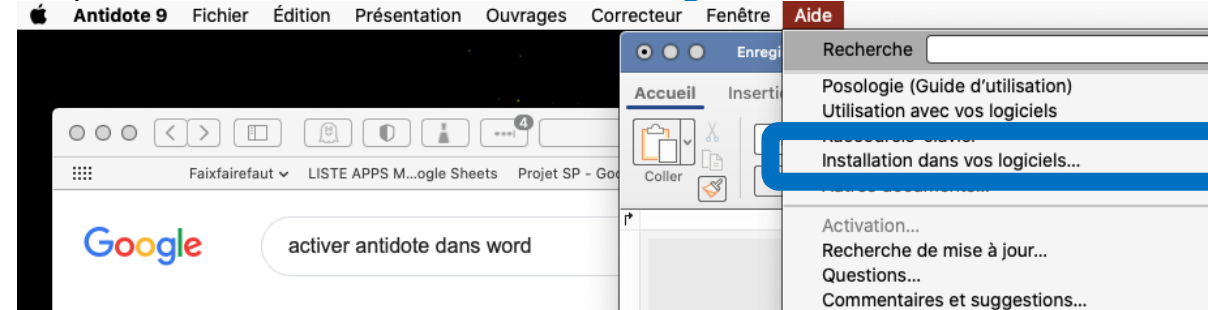

4)  $\overline{L'}$ analyse de vos logiciels va commencer. Antidote vous proposer par la suite les installations possibles.

Notes sur cette version

|           | 0 | Chrome 87 901.1033.27<br>/Applications  |
|-----------|---|-----------------------------------------|
|           | x | Excel 2019 16.43<br>/Applications       |
|           | 3 | Firefox 72 9.50.49<br>/Applications     |
|           | T | Keynote 10.3 9.1.0<br>/Applications     |
|           | 4 | Mail 13.4 3.5.8<br>/System/Applications |
|           | 9 | PowerPoint 2019 16.43<br>/Applications  |
| $\square$ | 1 | TextEdit 1.15 9.1.0                     |

Q Tous

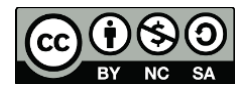

2

¥?

- 5) Sélectionnez sur les installations que vous souhaitez faire
- 6) Vous avez déjà toutes les installations possibles ? Voici le message qui va apparaitre

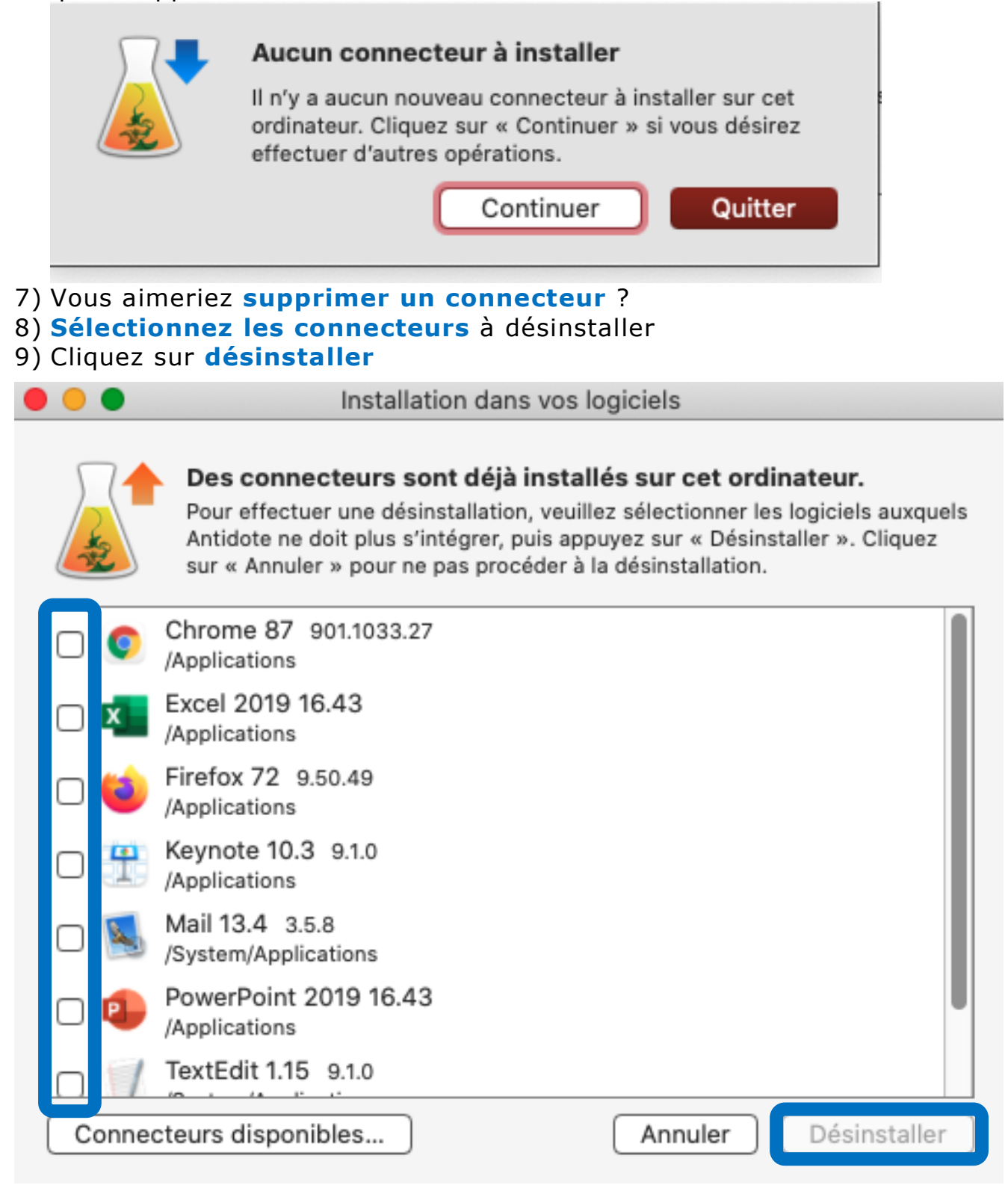

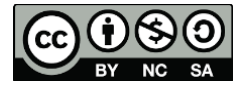

## Configurer la qualité du contrôleur d'orthographe

- 1) Ouvrir Antidote
- 2) Dans la barre des menus en haut du bureau, sélectionnez Antidote
- 3) Cliquez sur Préférences

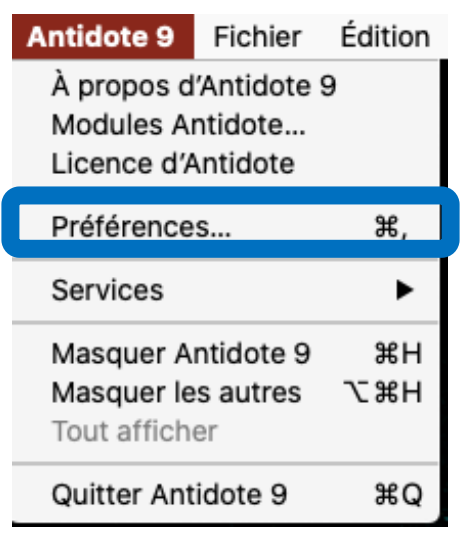

 Dans la barre latérale, dans les rubriques Correcteur, Langue et Typographie vous pouvez paramétrer vos préférences d'orthographe.

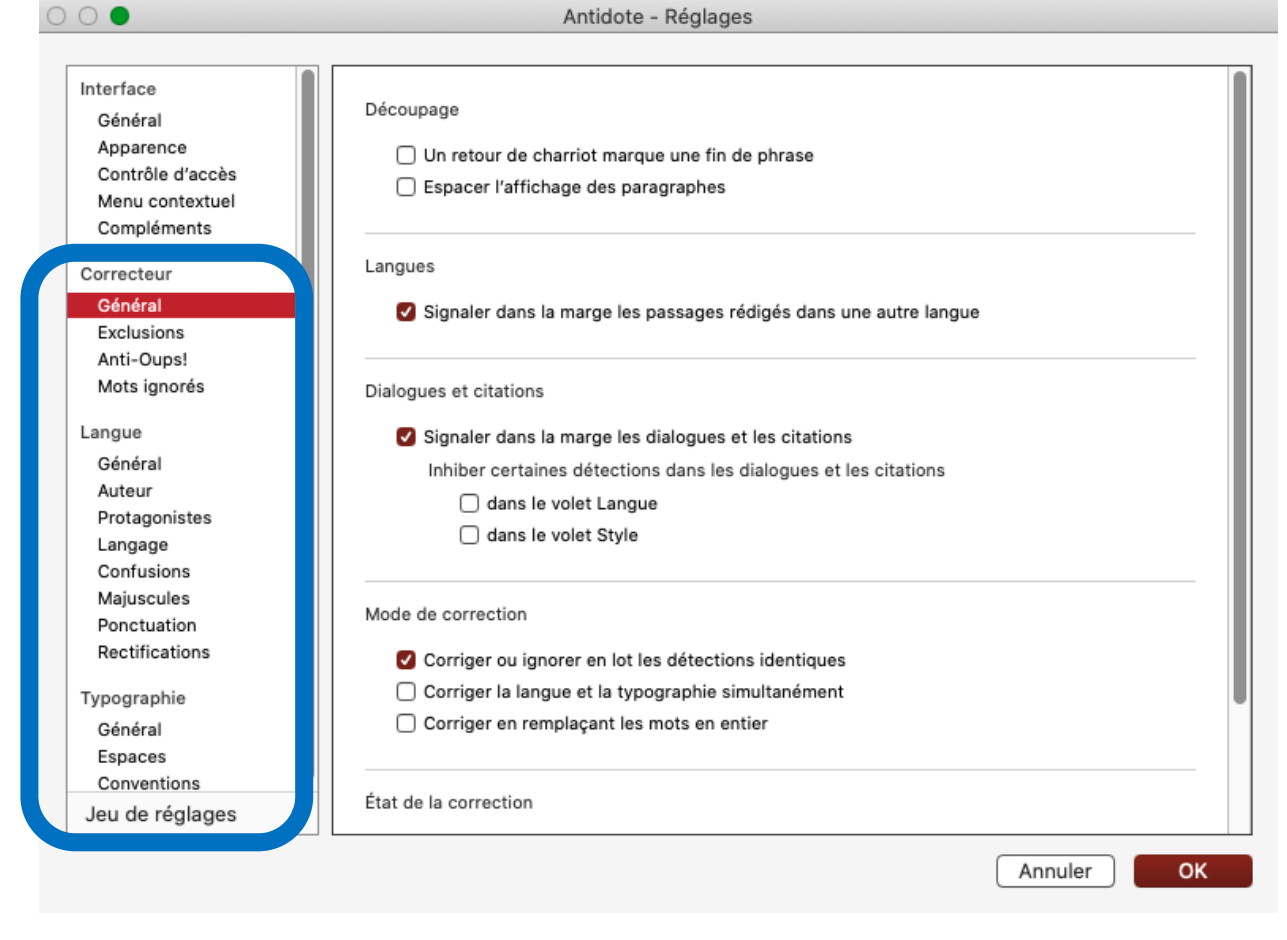

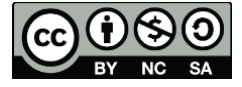

- 5) Les **réglages les plus intéressants** à paramétrer lors de la première utilisation :
  - a. Dans Langue > Auteur : la langue maternelle, le niveau de français et la région
  - b. Dans Langue > Protagoniste : le genre de Je

Pronoms personnels

| Je :   | ✓ selon le cas |   |
|--------|----------------|---|
| Tu :   | féminin        |   |
| Nous : | selon le cas   | 0 |
| Vous : | selon le cas   | ٥ |

#### **Réglages visuels**

Dans Réglages > Apparence

1. Cliquez sur la case couleur pour modifier les couleurs de surlignage

| Marques dans le correcteur              |                                                                                                |                                                                                                    |                                                                                                    |                                                                                                    |  |  |  |  |  |
|-----------------------------------------|------------------------------------------------------------------------------------------------|----------------------------------------------------------------------------------------------------|----------------------------------------------------------------------------------------------------|----------------------------------------------------------------------------------------------------|--|--|--|--|--|
| Couleur des surlignés :                 |                                                                                                |                                                                                                    | Couleur par défaut                                                                                                    |                                                                                                    |  |  |  |  |  |
| Surlignés secondaires :                 |                                                                                                |                                                                                                    | Couleur par défaut                                                                                                    |                                                                                                    |  |  |  |  |  |
| Imprimer les surlignés en n ir et blanc |                                                                                                |                                                                                                    |                                                                                                    |                                                                                                    |  |  |  |  |  |
| Soulignés d'erreur corrigée : 💽 vert 📦  |                                                                                                |                                                                                                    |                                                                                                    |                                                                                                    |  |  |  |  |  |
| Police et taille du texte               |                                                                                                |                                                                                                    |                                                                                                    |                                                                                                    |  |  |  |  |  |
| Verdana - 12                            |                                                                                                |                                                                                                    | Choisir                                                                                                    | Défaut                                                                                                    |  |  |  |  |  |
| Verdana - 13                            |                                                                                                |                                                                                                    | Choisir                                                                                                    | Défaut                                                                                                    |  |  |  |  |  |
| Verdana - 13                            |                                                                                                |                                                                                                    | Choisir                                                                                                    | Défaut                                                                                                    |  |  |  |  |  |
|                                         | ecteur<br>nés :<br>aires :<br>urlignés en n<br>r corrigée :<br>e<br>Verdana - 7<br>Verdana - 7 | ecteur<br>nés :<br>aires :<br>urlignés en n ir et blanc<br>r corrigée :<br>Verdana - 12<br>Verdana - 13<br>Verdana - 13 | ecteur<br>nés : Ca<br>aires : Ca<br>urlignés en n ir et blanc<br>r corrigée : vert<br>Verdana - 12<br>Verdana - 13<br>Verdana - 13 | ecteur<br>nés :<br>aires :<br>urlignés en nuir et blanc<br>r corrigée :<br>Verdana - 12<br>Verdana - 13<br>Verdana - 13<br>Couleur par déf<br>Couleur par déf |  |  |  |  |  |

2. Cliquez sur **Choisir** pour modifier la **taille et la police** 

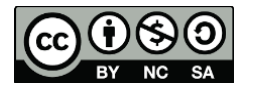

## Comment l'utiliser

### Utiliser le dictionnaire ou le guide d'orthographe

Vous pouvez accéder au dictionnaire ou au guide de grammaire par la barre d'outils d'Antidote.

Cette barre est flottante (séparée du menu de Word). Vous pouvez la déplacer à l'endroit qui vous convient le plus.

#### <u>Consulter le dictionnaire</u>

- 1) Sélectionnez le mot dans votre texte
- 2) Cliquez sur le livre vert qui représente le dictionnaire.

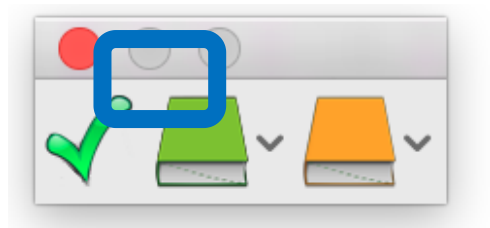

 Si on appuie sur la flèche à côté, on peut directement sélectionner la section qui nous intéresse (synonyme, antonyme...)

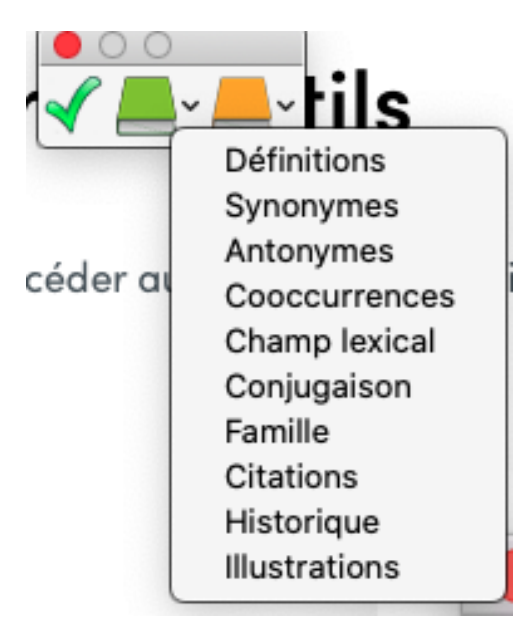

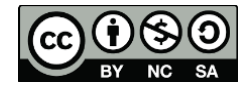

#### 4) Antidote s'ouvre sur l'ouvrage/section demandé/e

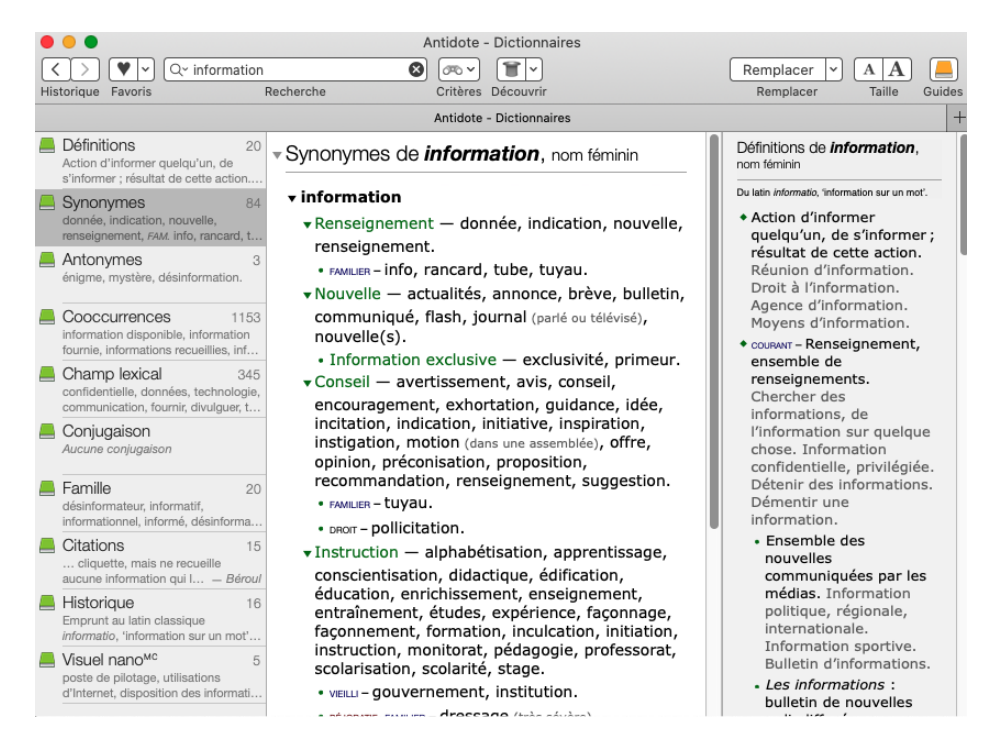

#### Consulter le guide d'orthographe

1) Cliquez sur le livre orange qui représente le guide de grammaire.

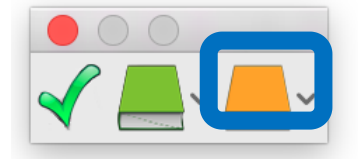

 Si on appuie sur la flèche à côté, on peut directement sélectionner la section qui nous intéresse (Orthographe, grammaire...)

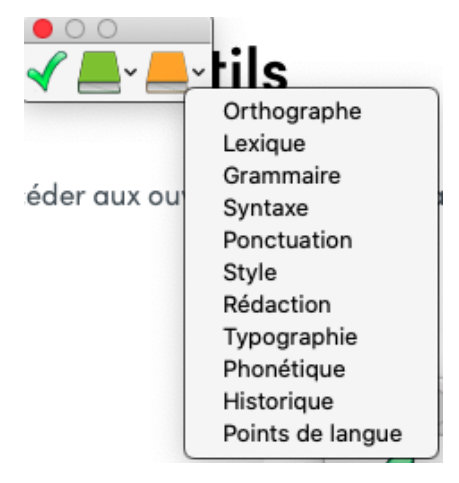

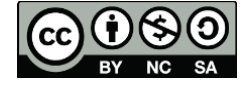

3) Une fenêtre va s'ouvrir dans la section choisie.

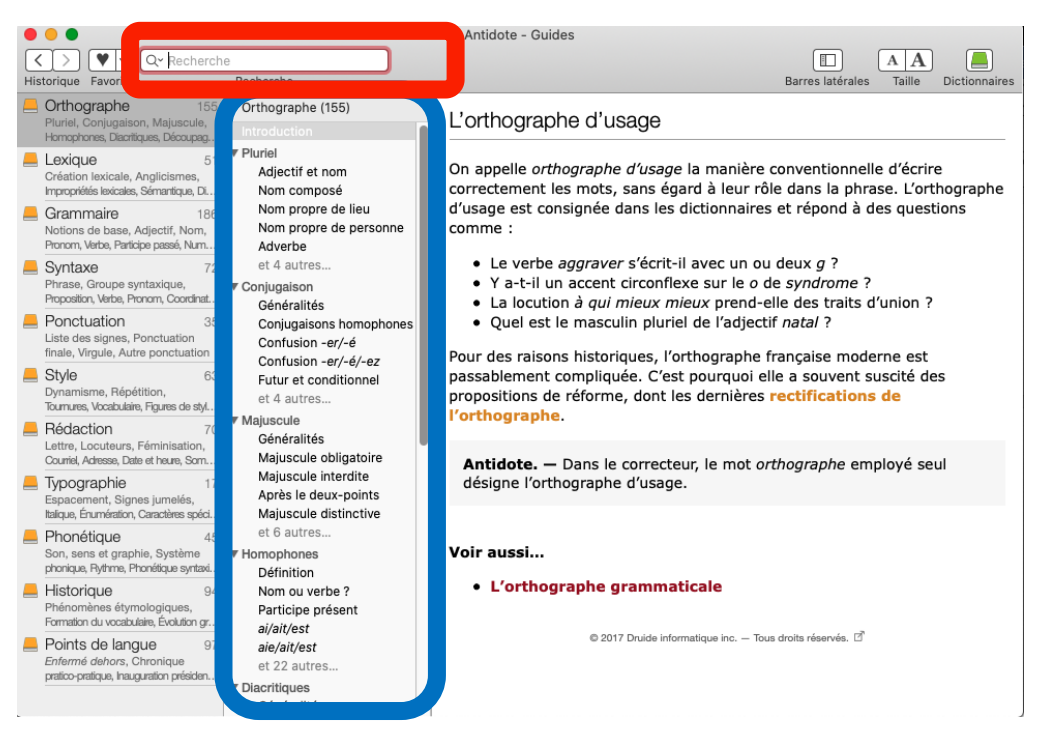

- Vous pouvez maintenant parcourir les différents thèmes à la recherche de votre règle.
- 5) Une recherche rapide ? Faite une recherche en mettant un mot clé, par exemple « homophone à «

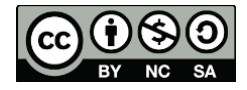

### Utiliser le contrôleur d'orthographe

 Pour vérifier l'intégralité de votre document, passez directement à l'étape 3,

si vous souhaitez vérifier qu'une partie de votre texte, lisez le

point 2.

- 2) Sélectionnez le texte à corriger
- 3) Dans la fenêtre flottante, cliquez sur le vu

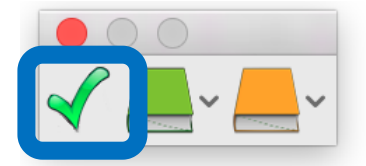

4) Antidote s'ouvre pour commencer la correction.

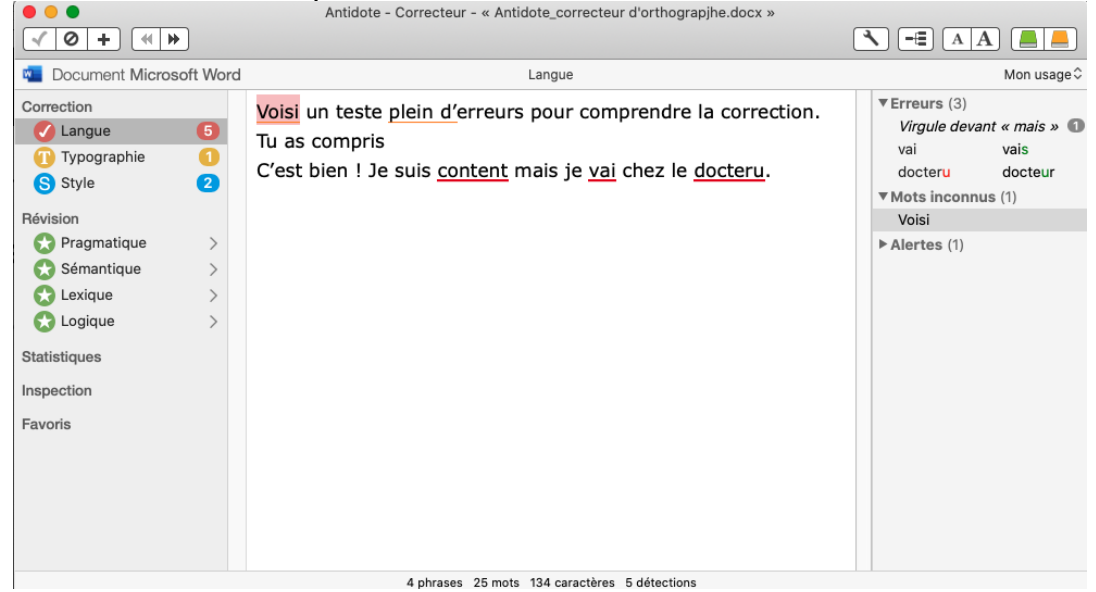

5) Mettez la souris sur le mot souligné pour voir le type d'erreurs

Les conditions exigées par le volet du concours ne semblent pas du tout avoir bridée la créativité des participants.

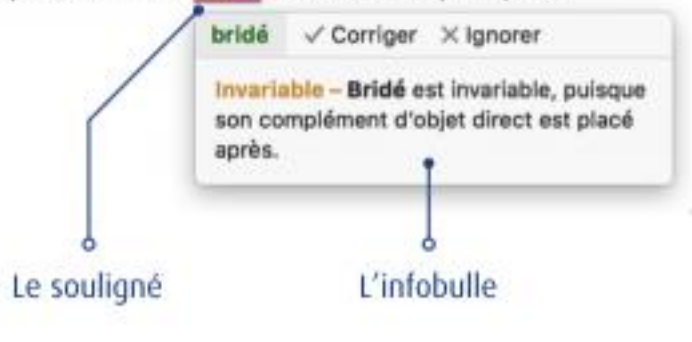

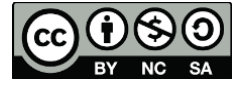

- 6) Double-clic pour valider la correction
- 7) Cliquez sur la flèche à côté si vous souhaitez comprendre l'erreur avant de la valider

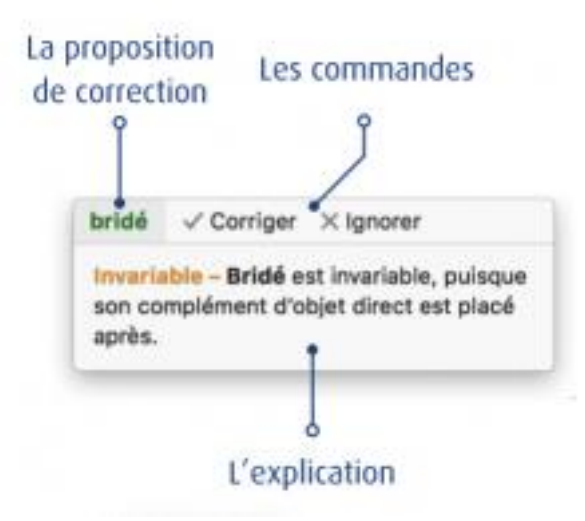

### Les bonnes pratiques

- N'oubliez pas que vous êtes le cerveau ! À vous de valider les corrections !
- Prenez le temps de découvrir les justifications et vos erreurs avant de valider la correction !
- Parfois...même Antidote se trompe ! Prenez le temps de réfléchir !

Au plaisir de lire vos rédactions !

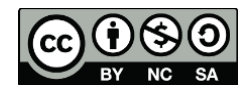